# **MICROVISION**

# kontrolér pro chladící věže

MICROVISION kontrolér pro měření vodivosti a řízení odluhu skrápěcí vody chladících věží

Návod pro instalaci ovládání a údržbu

PŘED INSTALACÍ SI POZORNĚ PŘEČTĚTE VEŠKERÁ UPOZORNĚNÍ

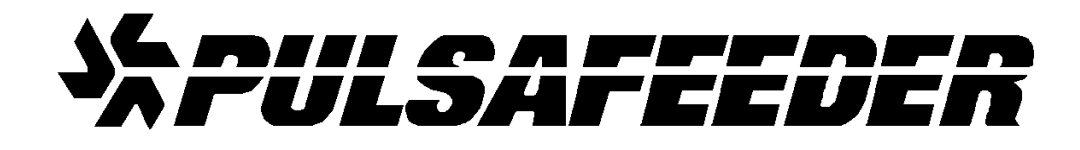

#### <u>USA</u>

Pulsafeeder, Inc. 27101 Airport Rd. Punta Gorda, FL 33982 USA (941) 575-3800 www.pulsa.com

#### European Union (EU)

**PULSAFEEDER-Europe** Via Kennedy, 12-20090 Segrate—Milano– Italy

# 1.0 Úvod

Kontrolér MICROVISON je zařízení na bázi mikroprocesorové jednotky určené pro měření a kontrolu vodivosti procesních vod chladících systémů se změřením hlavně na skrápěcí vody chladících věží. Kontrolér umožňuje aktivaci 4 nezávislých relé podle navoleného režimu provozu, relé odluhu (Bleed), relé dávkování inhibitoru (Feed), relé dávkování biocidu (Biocide A), relé dávkování biocidu(Biocide A)

Kontrolér MICROVision měří vodivost oběhové skrápěcí vody v chladící věži pomocí toroidního senzoru vodivosti. V okamžiku překročení nastavené limitní hodnoty vodivosti oběhové vody je aktivováno relé odluh (Bleed). Relé je normálně propojeno s odkalovacím ventilem, pokud je vodivost vody vyšší než nastavená limitní hodnota je relé aktivní a odkalovací ventil je otevřený dokud vodivost v systému neklesne pod určenou limitní hodnotu vodivosti vč. hodnoty diferenční, která je fixně nastavená.

Druhý reléový výstup, který je typicky propojený s dávkovacím čerpadlem, aktivuje dávkování chemikálie do oběhové vody chladícího systému na základně 4 volitelných modů Třetí a čtvrtý reléový výstup je užíván pro biocidní ošetření

Volitelným příslušenstvím kontroléru může být *průtokový senzor*, který se instaluje do vzorkovací větve procesní vody a poskytuje signál kontroléru o průtoku vody v chladícím systému. V případě přerušení průtoku vody v systému nebude kontrolér aktivovat své příslušné výstupy. Obr. 1 znázorňuje typický způsob zapojení kontroléru v chladícím systému.

# 2.0 Instalace

#### 2.1 Umístění

Zvolte montážní umístění tak, aby byla zajištěn pohodlný přístup k uzemněnému elektrickému vedení a k potrubním spojům. Regulátor namontujte na zeď nebo na jiný svislý povrch s přiměřeným osvětlením v přístupné výšce, aby obsluha měla přístup k jednotce a jasně viděla na přední displej panelu. Vyšroubujte čtyři šrouby, které drží přední panel kontroléru a dejte ho stranou, v každém rohu zadního panelu kontroléru jsou k dispozici montážní otvory pro uchycení kontroléru, podívejte se rovněž na obrázek na poslední stránce manuálu. Montáž kontroléru musí vyhovovat veškerým celostátním, oblastním nebo místním předpisům.

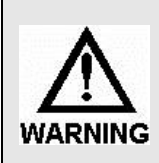

Vyvarujte se umístění kontroléru na místech, na nichž by mohl být vystaven působení extrémního chladu nebo tepla (méně než -18°C nebo více než 50°C), přímého slunečního záření, vibrací, par, úniků kapalin nebo elektromagnetického rušení (EMI; například vliv silných rádiových přenosů nebo elektrických motorů.)

#### 2.2 Instalace senzoru vodivosti

Kontrolér je dodávaný s vodivostním senzorem (sondou) s teplotní kompenzací. Senzor instalujte v místě, kde je chladící voda a dávkované chemikálie důkladně promíchány. Pro instalaci použijte průtočnou armaturu T-kus, který je součástí dodávky kontroléru (obr. 2). T-kus je doporučeno instalovat na odbočce za výtlakem oběhového čerpadla chladící věže ve vertikální poloze tak, aby 72 010 28 Prov C

senzor byl pod úrovní hladiny vody. V případě instalace senzoru přímo do vany chladící věže zajistěte, aby vrchní část senzoru s kabelem nebyla zaplavená. Pro odpovídající a řádné měření vodivosti kontrolérem má být senzor instalován v pozici zajišťující dostatečný průtok vody přes sondu.

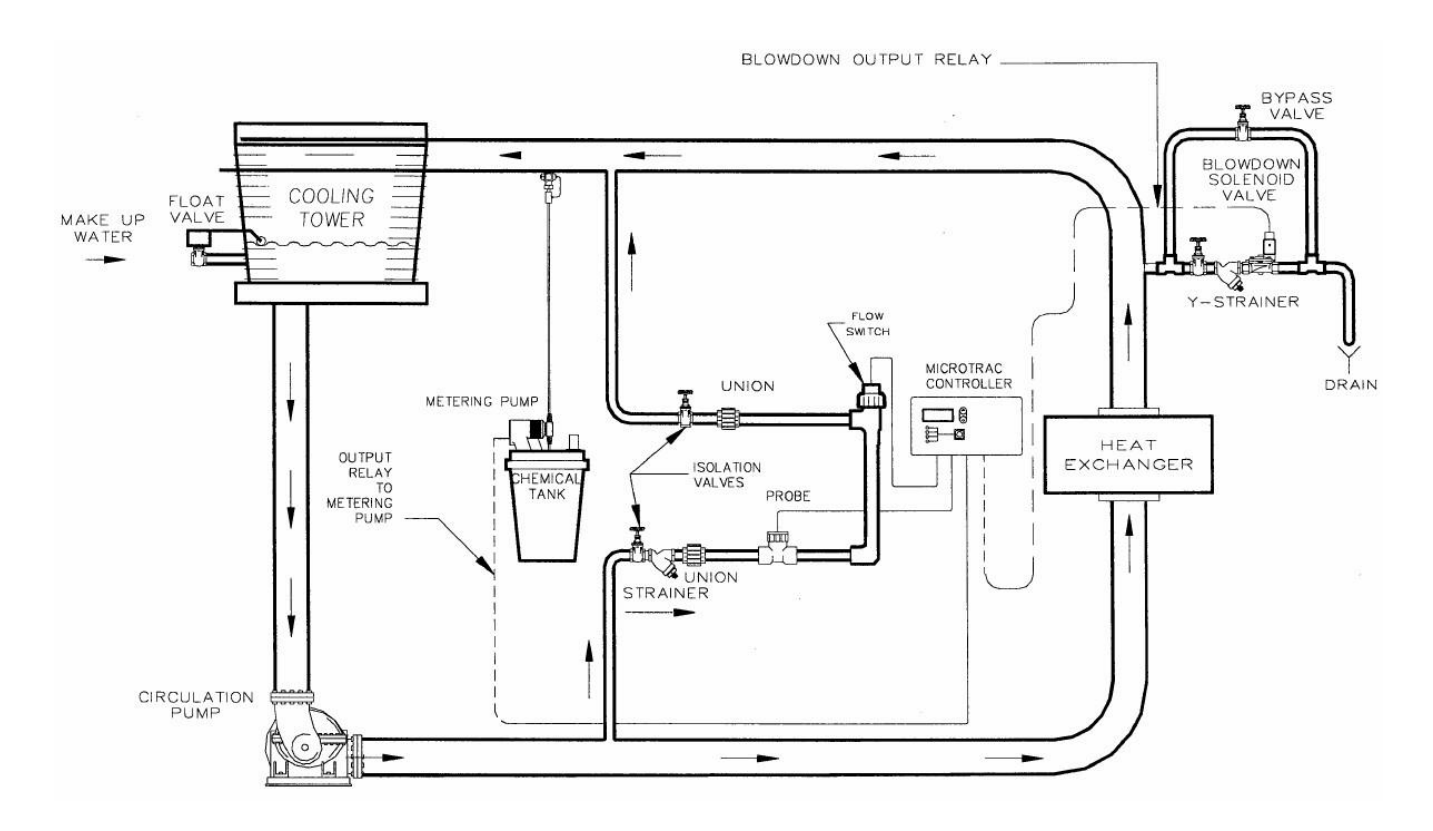

Obr. 1: Typický způsob zapojení kontroléru v chladícím systému

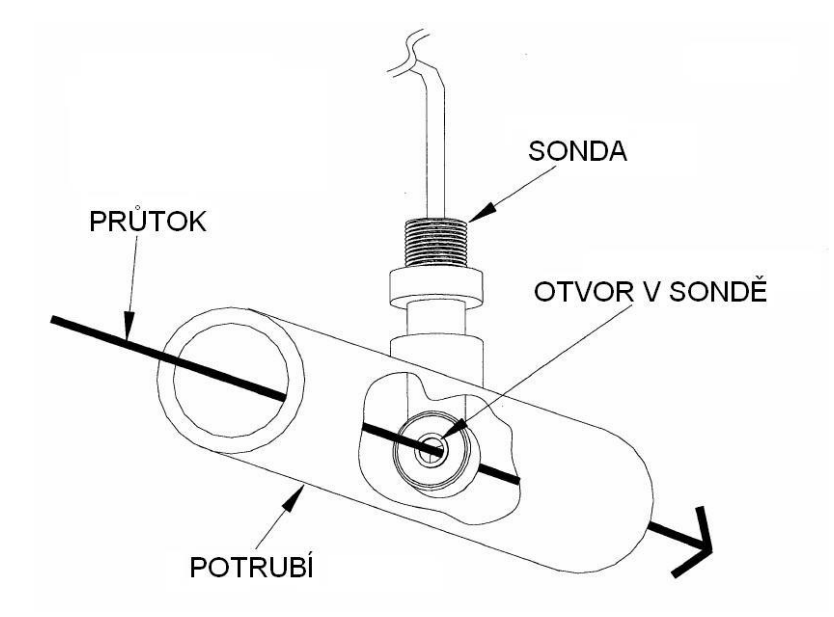

Obr. 2: Zapojení senzoru vodivosti

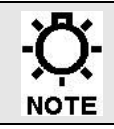

Pro maximální přesnost měření zajistěte, aby senzor vodivosti byl instalovaný tak, že průtok vody prochází přímo přes kruhový otvor sondy (viz Obr. 2).

#### 2.3 Instalace průtokového senzoru (volitelné příslušenství)

Průtokový senzor se sestává z průhledného krytu, červeného průtokového vřetena a snímače. Průtok způsobuje, že vřeteno aktivuje sepnutí v snímači sondy.

Pokud je Váš kontrolér vybavený průtokovým senzorem, instalujte průtokový senzor do potrubí vzorkovací větve tak, aby snímač byl navrchu a průtokové vřeteno bylo ve vertikální poloze. Průtok by měl vstupovat zespodu a vystupovat navrchu doprava nebo doleva. Aby se spínač správně aktivoval, musí přes něj protékat minimálně 3,8 l/min. Doporučuje se také zkontrolovat, zda větev není zavzdušněna. Délka kabelu od průtokového spínače ke kontroléru by neměla přesahovat 18 m.

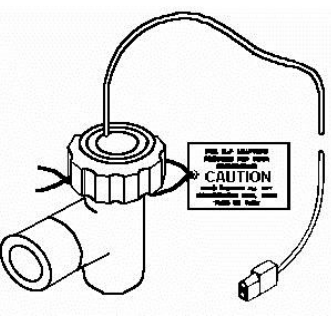

# 3.0 Elektrické připojení

Elektronický obvod kontroléru je chráněn pojistkou. Pro další ochranu vašeho zařízení je doporučeno použití přepěťové ochrany. Zařízení musí splňovat následující minimální požadavky:

| Odezva:               | < 1 ns    |
|-----------------------|-----------|
| Ztráty energie:       | 400 Joulů |
| Tlumení šumu EMI/RFI: | 5 – 35 Db |

Regulátor musí být připojen k samostatné napájecí větvi (tj. musí mít vlastní zapojení, jistič atd.). Pro zajištění nejlepších výsledků musí být uzemnění regulátoru nezávislé (skutečná zem), nikoliv sdílené. Jednotka musí být zapojena v souladu se všemi platnými elektrotechnickými předpisy.

#### 3.1 Uživatelská propojení

Pokud jsou vyžadována propojení prováděná koncovým uživatelem, dodržujte následující pokyny. Zařízení musí být odpojeno od napájení z elektrické sítě.

Uvolněte čtyři (4) šrouby na předním panelu kontroléru a odstraňte přední panel Uvnitř kontroléru na elektrické desce se nachází pět připojovacích svorkovnic (obr. 3).

#### Síťové napájení

Svorkovnice síťového napájení je na desce označená jako PL5. Svorkovnice PL5 zahrnuje tři připojovací body, **HOT = FÁZE, RETURN (NEUTRAL) = NULA a GROUND = ZEM**.

Neutrální vodič připojte do pozice označené RETURN. Zemnicí vodič připojte do pozice označené GROUND. Napájecí vodič pod napětím připojte do pozice označené HOT. Použijte pouze vodič s průřezem vodiče 16 AWG (1,5 mm<sup>2</sup>).

#### Připojení průtokového senzoru

Signál z průtokového senzoru (volitelné příslušenství) se připojuje na svorkovnici, která je na desce označená jako J4. Svorkovnice J4 zahrnuje dva připojovací body, připojení senzoru je přes konektor na konci kabelu, polarita zapojení je libovolná.

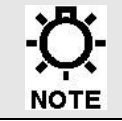

Kontrolér, který není instalován s průtokovým senzorem musí mýt instalovanou propojku na svorkovnice J4, která je určená pro připojení průtokového senzoru.

#### Připojení dávkovacího čerpadla inhibitor feed

Kontrolér je vybavený výstupem pro připojení napájení dávkovacího čerpadla. Tento výstup je aktivován libovolně dle nastavení uživatelem. Pro připojení dávkovacího čerpadla je na desce určená svorkovnice označená jako PL2, svorkovnice PL2 zahrnuje tři připojovací body, HOT = FÁZE, RETURN (NEUTRAL) = NULA a GROUND = ZEM.

#### Připojení ventilu odluhu

Kontrolér je vybavený výstupem pro připojení ventilu odluhu. Tento výstup je aktivován při překročení limitní hodnoty vodivosti dle nastavení uživatelem a dle nastavení limitního času. Výstup je deaktivován v okamžiku, kdy vodivost poklesne pod nastavenou limitní hodnotu vodivosti včetně hodnoty diferenční. Pro připojení ventilu odluhu je na desce určená svorkovnice označená jako PL1, svorkovnice PL1 zahrnuje tři připojovací body, HOT = FÁZE, RETURN (NEUTRAL) = NULA a GROUND = ZEM.

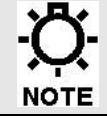

Kontrolér je opatřený 5 Amp pojistkou , oba výstupy společně nesmí přesáhnout uvedené jištění.

#### Připojení senzoru vodivosti

Kontrolér je dodávaný se senzorem vodivosti s teplotní kompenzací. Senzor vodivosti se připojuje ke kontroléru přes čtyř-žilový kabel. Svorkovnice pro připojení senzoru vodivosti je na desce označená jako J2. Připojení jednotlivých vodičů ke svorkovnici je určeno barvou vodiče následovně: BLACK = černý vodič, BROWN = hnědý vodič, ORANGE = oranžový vodič a RED = červený vodič.

#### Připojení dávkovacího čerpadla Biciocidu A

Kontrolér je vybavený výstupem pro připojení napájení dávkovacího čerpadla. Tento výstup je aktivován dle nastavení uživatelem. Pro připojení dávkovacího čerpadla je na desce určená svorkovnice označená jako PL3, svorkovnice PL3 zahrnuje tři připojovací body, HOT = FÁZE, RETURN (NEUTRAL) = NULA a GROUND = ZEM.

#### Připojení dávkovacího čerpadla Biocidu B

72-910-38 Rev. G

Kontrolér je vybavený výstupem pro připojení napájení dávkovacího čerpadla. Tento výstup je aktivován libovolně dle nastavení uživatelem. Pro připojení dávkovacího čerpadla je na desce určená svorkovnice označená jako PL4, svorkovnice PL4 zahrnuje tři připojovací body, HOT = FÁZE, RETURN (NEUTRAL) = NULA a GROUND = ZEM.

#### Připojení externího alarmu

Kontrolér je vybavený výstupem pro připojení externiho alarmu . Tento výstup je aktivován alarmovým hlašením . Pro připojení externiho alarmu je na desce určená svorkovnice označená jako ALARM, svorkovnice J5.

#### Připojení vodoměru

Signál z vodoměru se připojuje na svorkovnici, která je na desce označená jako J3. Svorkovnice J4 zahrnuje dva připojovací body pro připojení kontaktního vodomeru a tř připojovací body pro připojení Hall effect vodomeru . Detaily připojení obou vodoměrů najdete na Obr .3

#### Připojení hladinoměrů

Signál z hadinoměrů se připojuje na svorkovnici , která je na desce označená jako J10 . Na této svorkovnici se připojují 3 haldinoměry označené jako INHIBIT = inhibitor , BIO A a BIO B Detailz najdete na Obr 3

#### Připojení signálu 4 20mA

Signál 4 20mA se připojuje na svorkovnici J8. Tento signál se používá k přenosu naměřené hodnoty. Detaily připojení viz obr 3

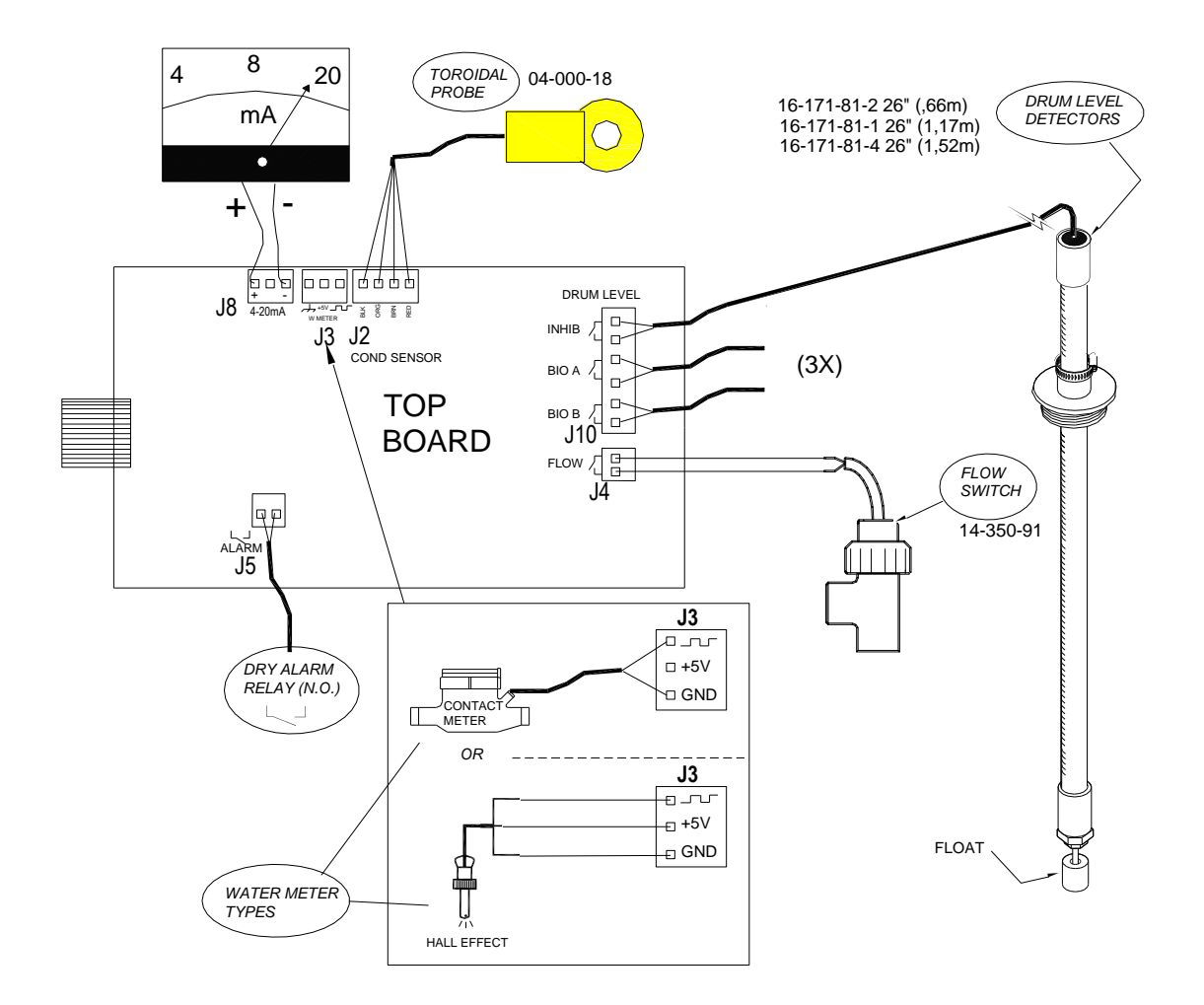

Obr. 3

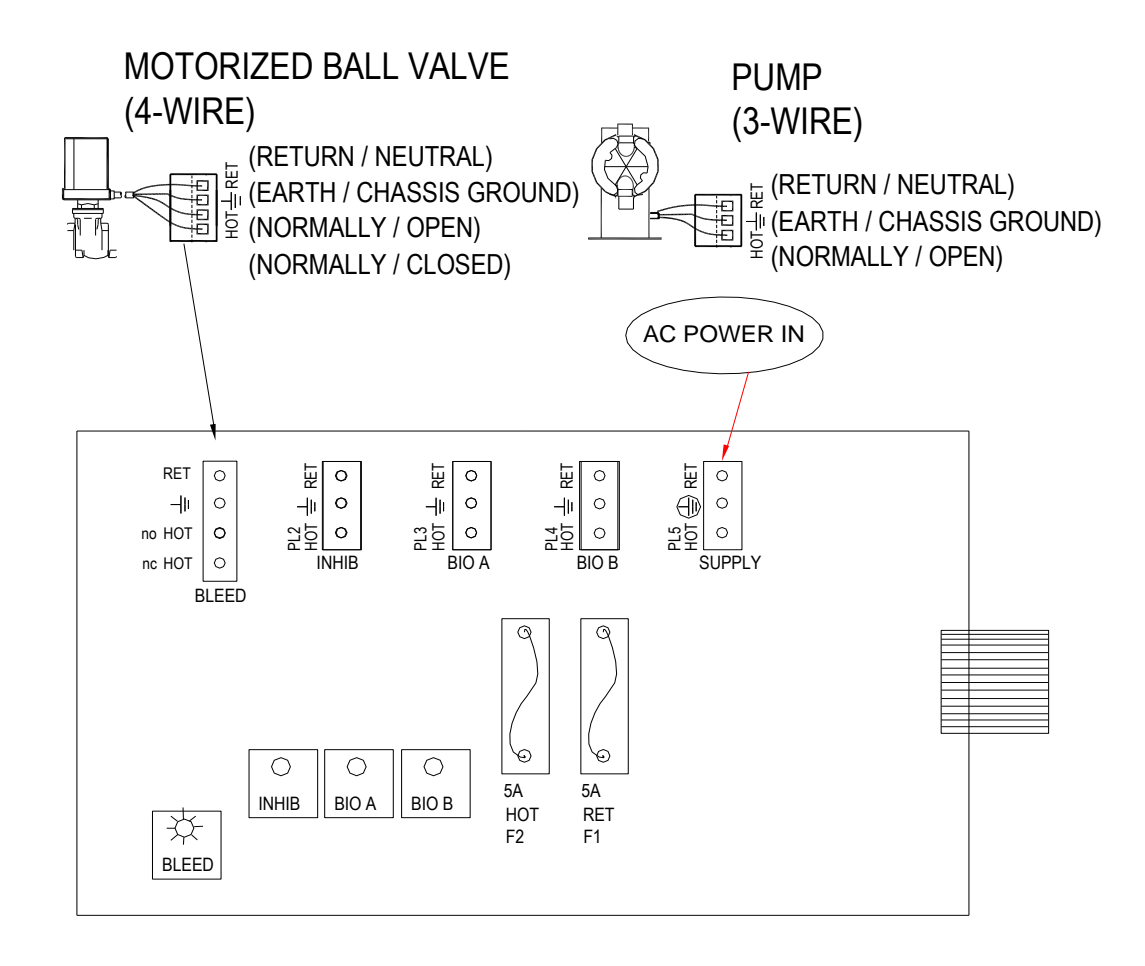

*Obr. 4: Připojovací svorkovnice na elektrické desce* (*BLACK* = ČERNÝ ; *BROWN* = *HNĚDÝ* ; *ORANGE* = *ORANŽOVÝ* ; *RED* = ČERVENÝ)

# 4.0 Pokyny ke spuštění

#### 4.1 Spuštění

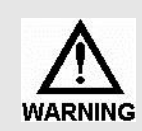

Před připojením elektrického napájení kontroléru se ujistěte, zda regulovaná zařízení nejsou ve stavu, v níž by mohla po počátečním spuštění někoho zranit nebo způsobit škody.

#### 4.2 Přední panel kontroléru

Přední panel kontroléru MICROvision (obr. 5) má čtyři odlišné symboly, které se využívají při nastavení provozních parametrů kontroléru. Jedná se o tyto symboly: *Bleed* (odluh) ; *Feed* (dávkování) ; *Biocide A* (Biocid A) ; *Biocide B* (Biocid B). Vedle každého symbolu je světelná dioda, která svítí v tom případě, kdy příslušný symbol je vybrán v programovém režimu

Tlačítko **O** na předním panelu se požívá pro přepínání mezi jednotlivými symboly dle navigace na spodní straně obrazovky Soft kez

Tlačítka označená šipkou Anahoru a šipkou

dolů se používají pro změnu nastavení.

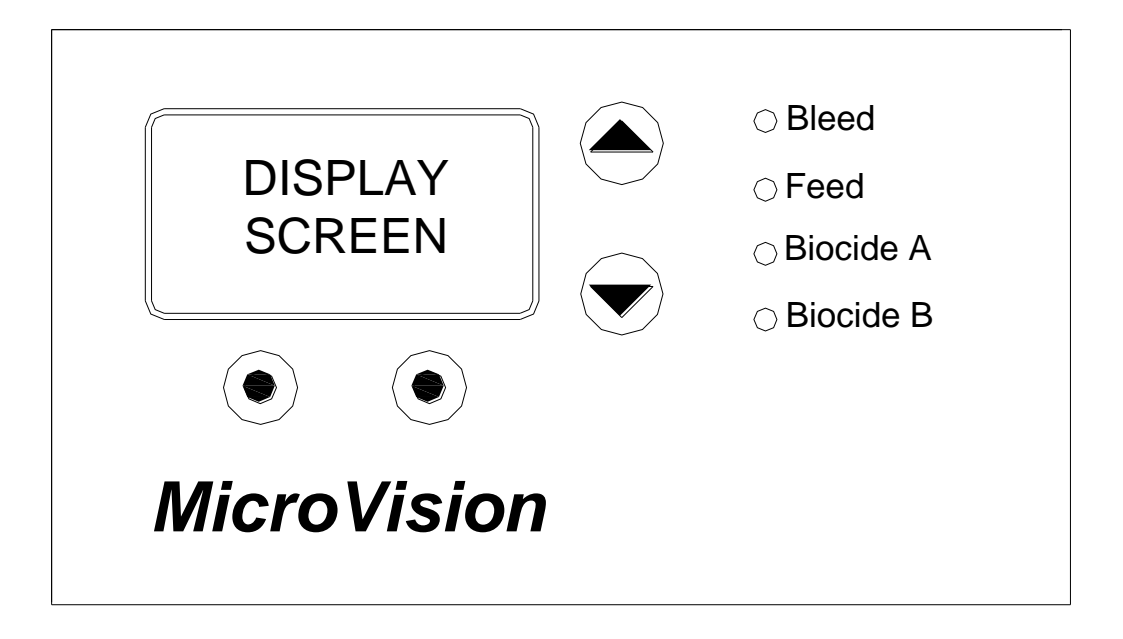

Obr. 5: Přední panel kontroléru

#### 4.2.1 Popis tlačítek

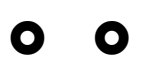

Soft Key funkce . Funkce těchto tlačítel mění statusu displaje .

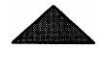

Tlačítko šipka nahoru se používá pro změnu nastavení hodnoty, zvýšení.

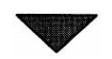

Tlačítko šipka dolů se používá rovněž pro změnu nastavení hodnoty, snížení.

#### 4.2.2 Popis funkcí

- Bleed
  Symbol *bleed* (odluh) je spojen s funkcí odluhu, v případě, že relé odluhu (*bleed*) v automatickém režimu otevřené svití zeleně ,v autoamtickém režimu zavřené nesvití, manuálně otevřené svití červeně , manuálně otevřené oranžově po 5 minutách se automatický vrací do automatického modu
- FEED Symbol Feed sousedí s diodou, která pokud svítí signalizuje, že relé dávkování (Feed) je aktivní . v automatickém režimu otevřené svití zeleně ,v autoamtickém režimu zavřené nesvití, manuálně otevřené svití červeně , manuálně otevřené oranžově po 5 minutách se automatický vrací do automatického modu
- BIO A Symbol *Biocide* Asousedí s diodou, která pokud svítí signalizuje, že relé dávkování (*Biocide* A) je aktivní. v automatickém režimu otevřené svití zeleně ,v autoamtickém režimu zavřené nesvití, manuálně otevřené svití červeně , manuálně otevřené oranžově po 5 minutách se automatický vrací do automatického modu
- BIO B
  Symbol *Biocide B* sousedí s diodou, která pokud svítí signalizuje, že relé dávkování (*Biocide B*) je aktivní. v automatickém režimu otevřené svití zeleně ,v autoamtickém režimu zavřené nesvití, manuálně otevřené svití červeně , manuálně otevřené oranžově po 5 minutách se automatický vrací do automatického modu

# PROGRAMOVÁNÍ KONTROLÉRU Menu Tree

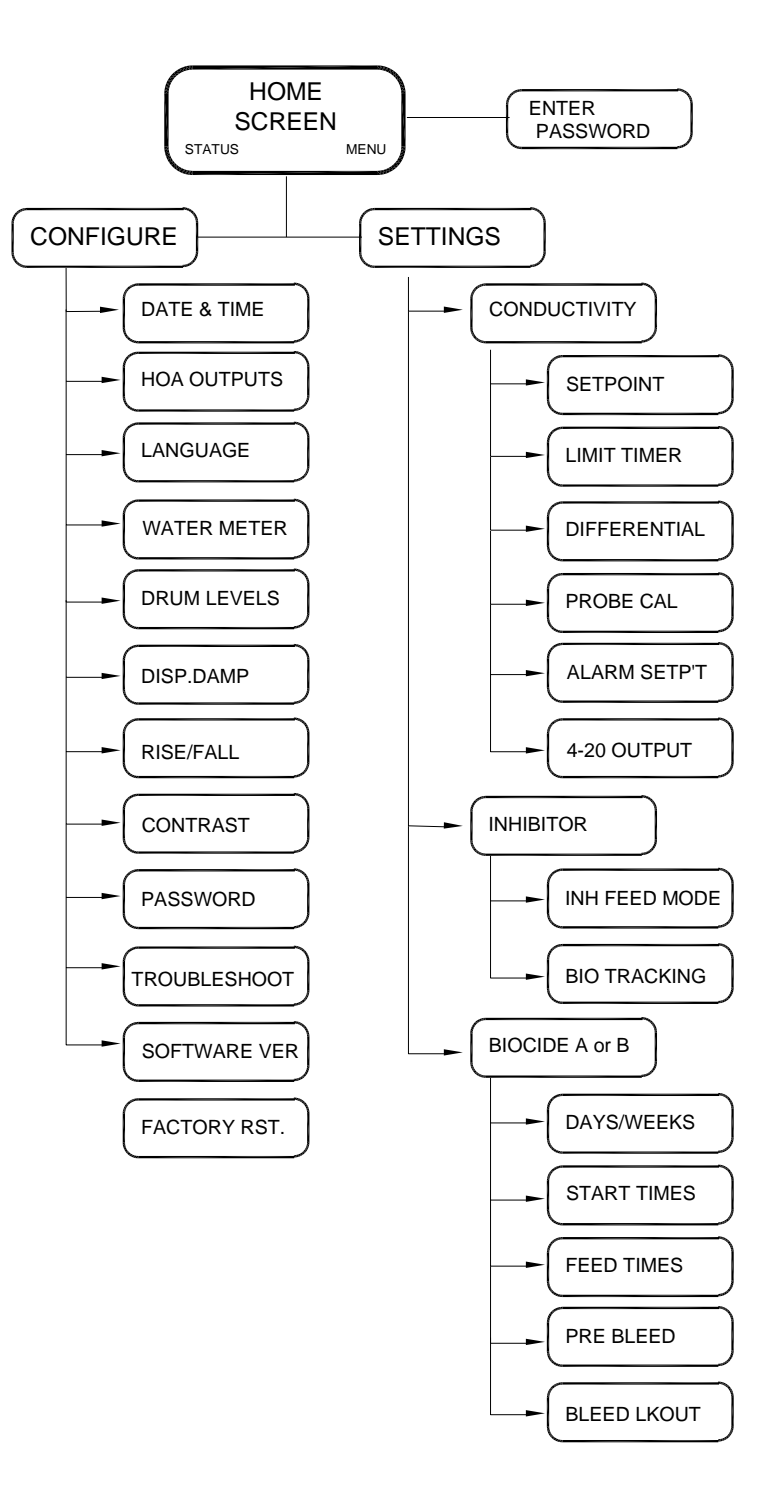

## Menu Navigace

Microvisin používá čtyř tlačítek k programování celého programu . Bočními tlačítky / šipky / se pohybujeme nahoru a dolů ve vybranném menu nebo snižujeme hodnoty.Spodni dve označujeme jako SOFT KEY . Tyto tlačítka mení funkci dle zobrazení obrazovkz.

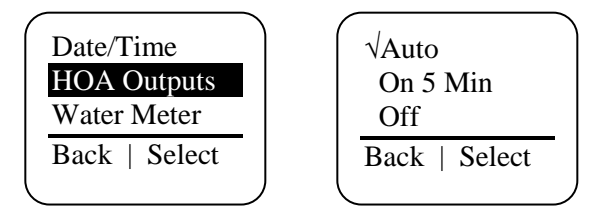

#### Home screen – Základní obrazovka

Tato obrazovka nam ukazuje naměřenou hodnotu , datum a cas .Microvision se vrací do této obrazovky za 5 minut z každéhe directory .

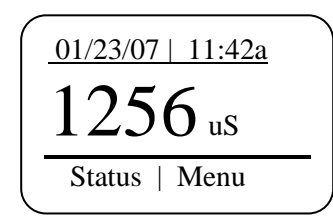

## Main Menu Hlavni Menu

Hlavní menu je základní menu pro start programování kontroloru

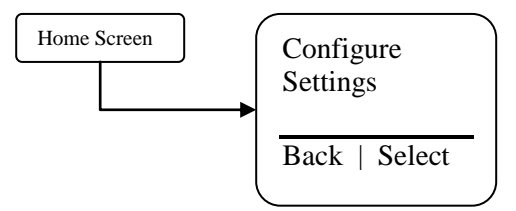

**Configure** – Toto menu nam dovolí nastavit čas, datum ,ovladat manuálně rele,vodoměr ,atd. **Settings** – Toto menu nám dovolí nastavit hranice odluhu, davkování ,atd

## Status Screen

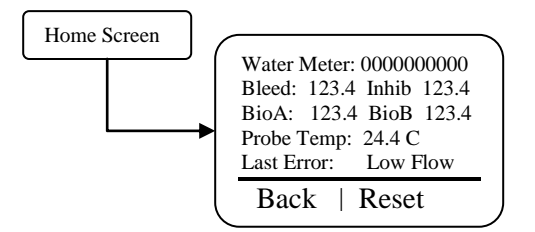

Tato obrazovka mam ukáže aktuální nastavení kotroléru Water Meter – Udaj o protečeném množství vodz Bleed – Celkový čas odluhu Inhib – Celkový čas dávkování od posledního resetu BioA – Celkový čas bio dávkováné od posledního resetu **BioB –** Celkový čas bio dávkování od posledního resetu Probe Temp – teplotu měřené vody. Last Error – Ukazuje poslední chybne hlašení .Kontrolér provadí vlastní diagnostiku nepřetržitě.

## **Configure Menu**

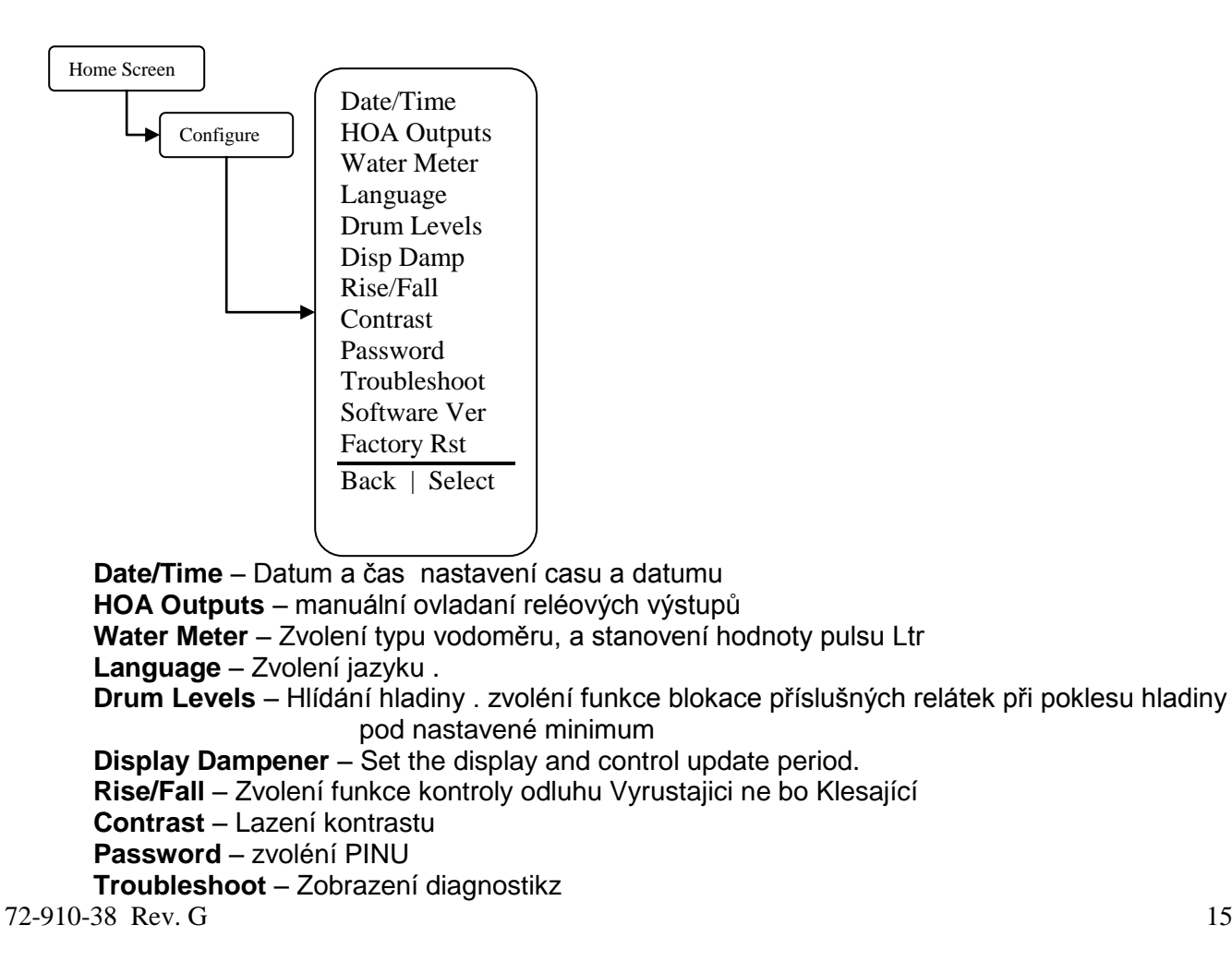

Software Version – Zobrazení softwérové verze. Factory Restore – reinicializace dat UPLNÉ VYMAZÁNÍ

## Date/Time Menu = Nastavení datumu a času

Z Date/Time menu můžeme nastavit datum ,formát datumu,čas , formát času.

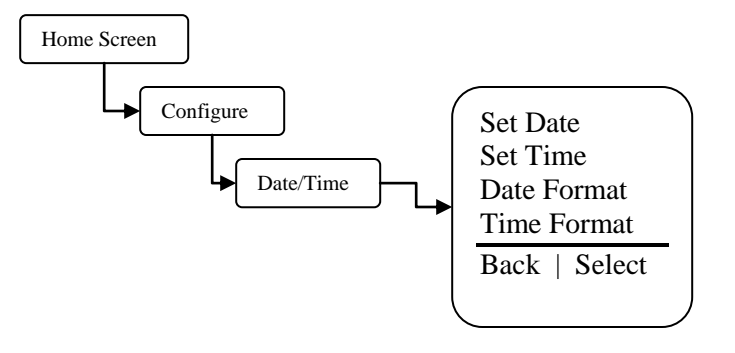

Set Date - Nastavení datumu Set Time – Nastavení času Date Format – Nastavení formatu datumu. Time Format – Nastavení formátu času 12 h cyklus nebo 24 h cyklus

#### **HOA Outputs Menu**

Z HOA Outputs menu můžeme ovládat manuálně reléové výstupy.

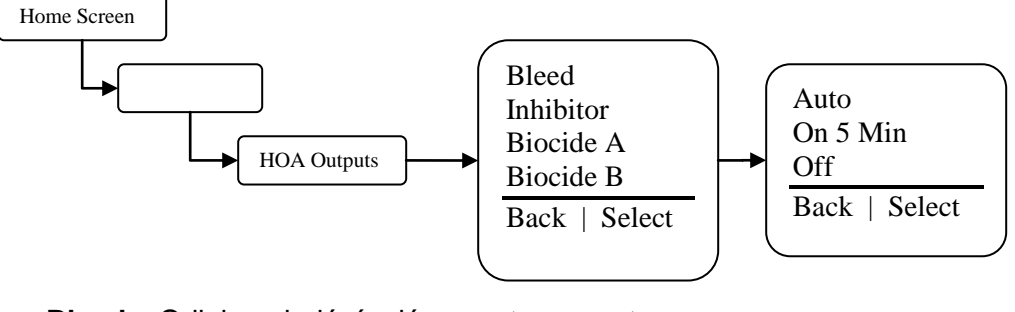

Bleed – Odluh ovladání relé zapnuto, vypnuto Inhibitor - Dávkování inhibitoru zapnuto, vypnuto Biocide A – Dávkování biocide A zapnuto, vypnuto. Biocide B – Dávkování biocide B zapnuto, vypnuto. Auto – Vrací funkci do AUTP On 5 Min – Otevře relé manuáně na 5 minut. Off - Zavirá relé .

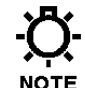

#### Zvolením této funkce se relé vrací do AUTOMATICKÉHO ovladání.

## Water Meter Menu

V tomto menu zvolíme typ použivaného vodoměru Dry contact =dotykový vodoměr ,Hall effect

Po zvolení typu vodomeru si zvolíme jednotky Litry , gallony.

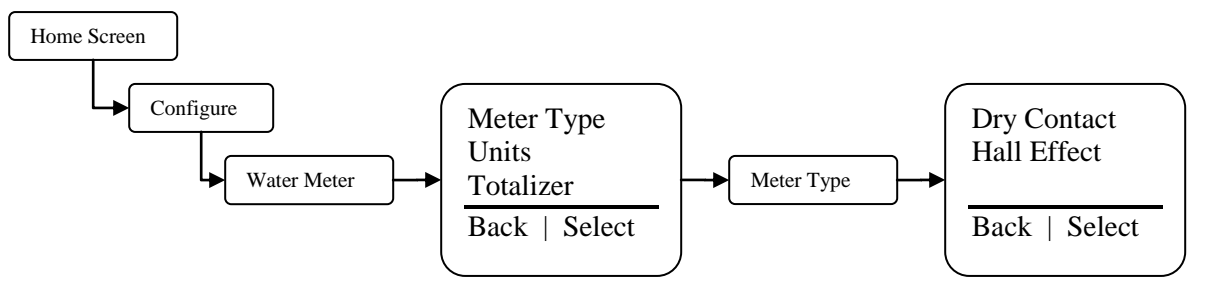

Meter Type – Typ vodomeru po zvolení typu zvolte hodnotu pulsu v litrech Units – Zvolte mezi Ltr a gallonz.

## Totalizer – Celkové množství protečené vody

## Languages Menu Jazyk

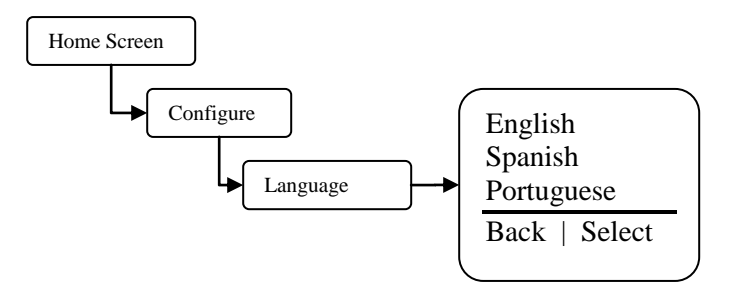

#### **Drum Levels Menu**

V Drum Level menu lze zvolit typ blokace příslušných relátek .

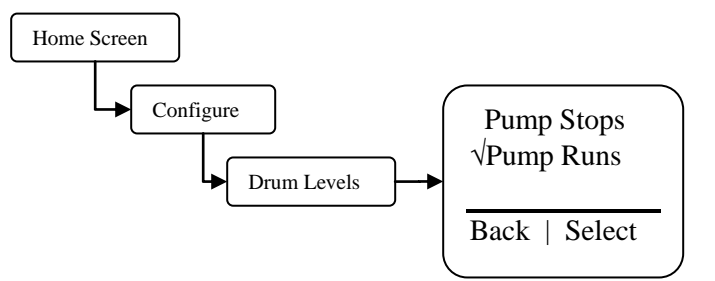

**Pump Stops** – Aktivni blokace příslušného relé . Při poklesu hladiny pod minimální hladinu se relé zablokuje a activuje alarm

**Pump Runs** – Neaktivní blokace příslušného relé . Při poklesu hladiny pod minimální hladinu se activuje pouze alarm.

## **Display Dampener**

V Display Dampener nastavujeme čas za jaký se mění hodnota na obrazovce .

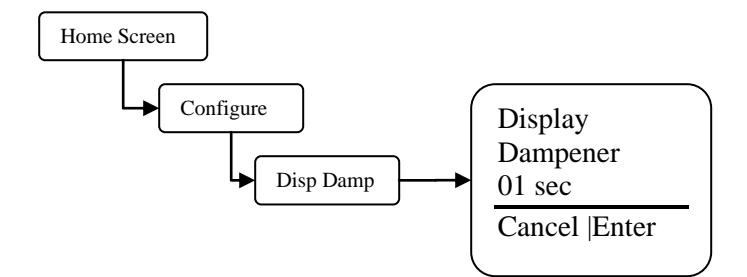

**Display Dampener** – Změnou hodnoty změníme čas za jaký se nám bude měnit hodnota na obrazovce

# Rising/Falling Setpoint Option - Vyrůstající a Stoupající funkce

V tomto menu se volime způsob ovladání odluhu .

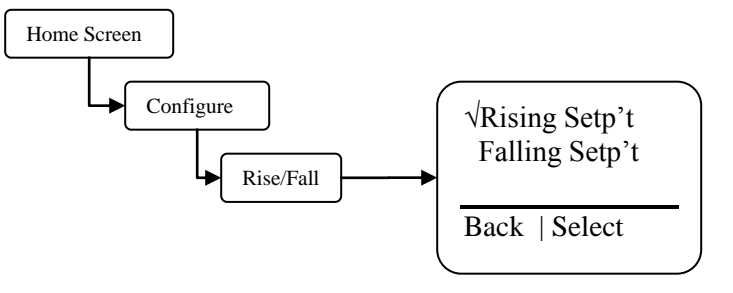

Rising Setpoint - Odluh je activovan při vzrůstu nad setpoint

Falling Setpoint – Odluh je aktivován při poklesu vodivosti pod hranici setpointu.

## **Display Contrast Setting - Kontrast obrazovky**

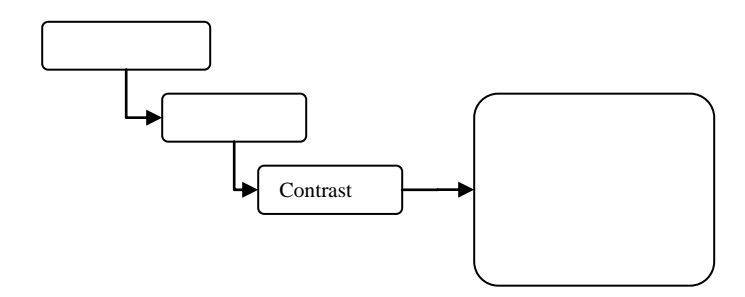

Contrast - Kontrast.

## Password Setting - Nastavení PIN

Z Password setting je možno activovat PIN ,který nam zabezpečí ochranu nastavených dat . Pin aktivujeme nastavenim jakéhokoliv čísla většího jak 0 . Deaktivování PIN nastavime hodnotu na 0000.

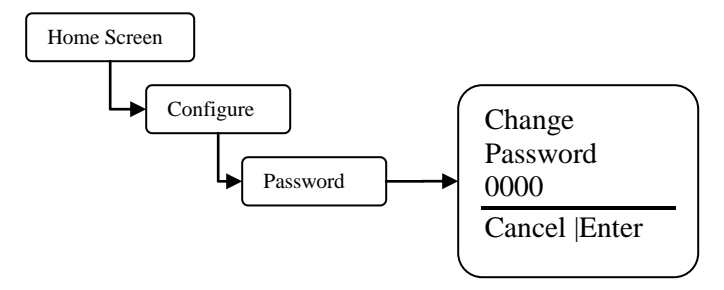

#### Password --PIN

Vstup do nabidky MENU bude možný pouze za předpokladu spravneho PINU .

## **Troubleshoot Screen**

Diagnostika

NOTE

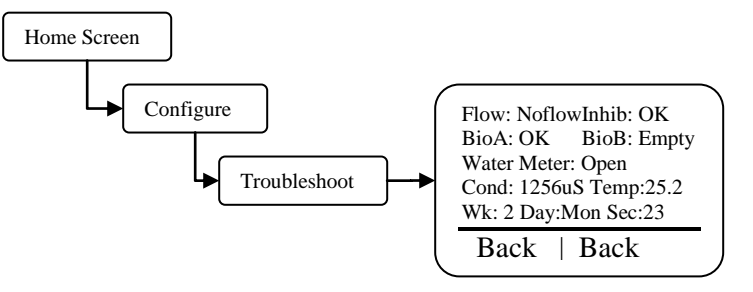

Flow – Water flow switch input (J4 pins 1-2).Flow=closed, Noflow = open.

Inhib – Inhibitor drum level input(J10 pins 1-2). Empty=closed, OK=open.

**BioA** – Biocide A drum level input(J10 pins 3-4). Empty=closed, OK=open.

Inhib – Biocide B drum level input(J10 pins 5-6). Empty=closed, OK=open.

Water Meter - Water meter input (J3 pins 1-3). Open=contact open, closed=contact closed.

Cond – Probe conductivity reading.

Temp – Probe temperature.

**Wk** – Revolving week number between one and four. This is used in the biocide Days/Weeks settings.

**Day –** Day of week. This is used in the biocide Days/Weeks settings. **Sec -** Current clock seconds.

Pozor při zobrazení tohoto menu kontrelér muže activovat , které koliv relé bez upozornění

## **Software Version**

Softrerová verze

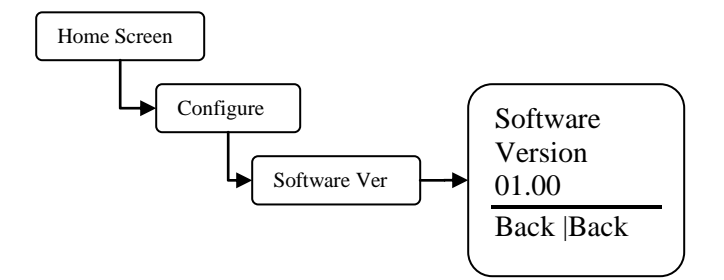

Software Version – This screen displays the current software version.

## Factory Reset Function Reinicializace

Z Factory Reset Function obrazovky lze vymazat cale nastaveni kontroléru a vratit ho do tovarniho nastavení

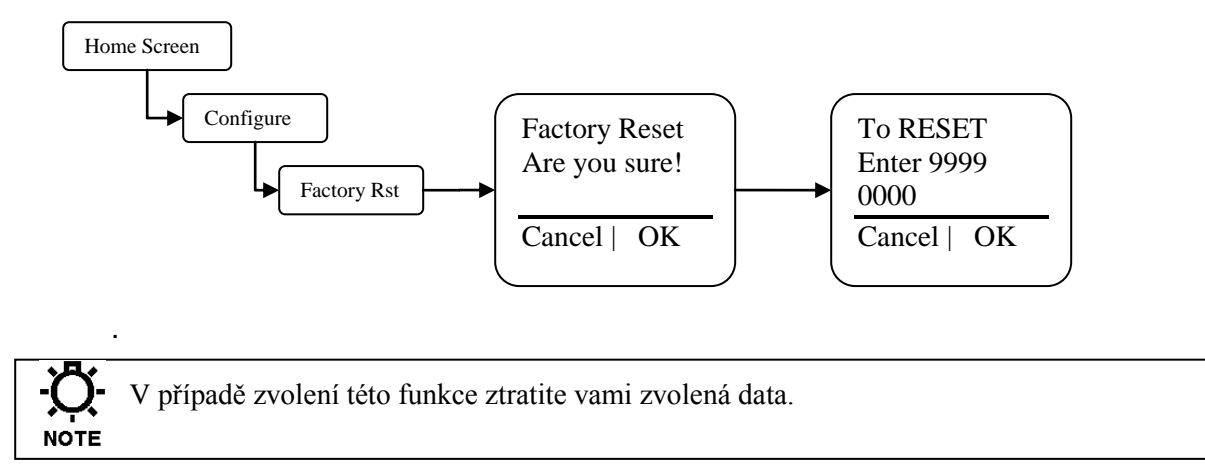

## **Settings Menu**

V tomot menu lze nastavit hladiny vodivosti, zpusob ovladání davkování inhibitorů, Biocidů

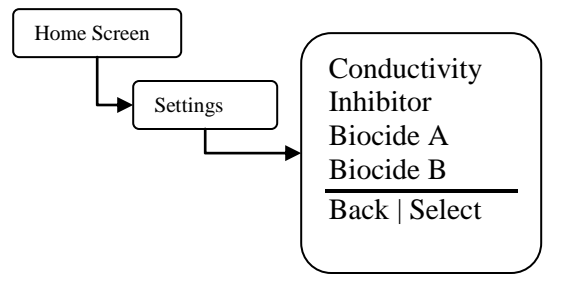

**Conductivity** – Nastavení požadované hladiny vodivosti ,difernce hladiny vodivosti , Kalibrace sondy ,nastaveni alarmů , nastavení parametrů 4-20mA

Inhibitor – Nastaveni způsobů dávkovaní inhibitoru, a blokace bio davkvaní při tomto dávkování

Biocide A – nastavení biocidního programu.

Biocide B - nastaveni biocidního programu

#### **Conductivity Menu**

V tomo menu nastavujeme parametry vodivosti při , kterých activujeme odluhovací relé .kalibrujeme sondu, nastavujeme alarmy , nastavujeme hodnotu 4-20mA vůči hodnotě vodivosti .

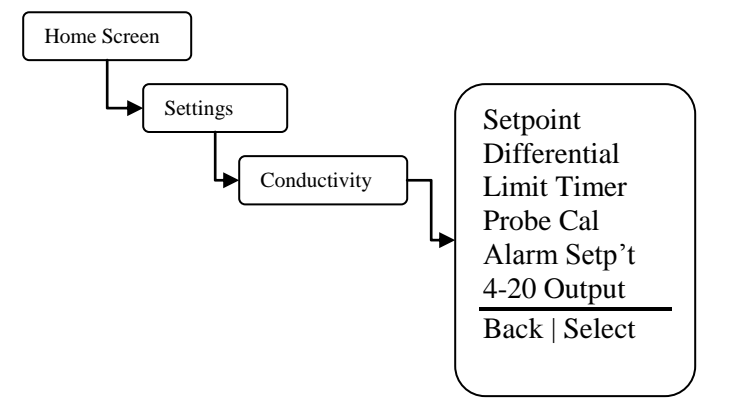

Setpoint - Při dosažení tohoto parametru aktivujeme odluhovací relé .

**Differential** – Tento parametr nám určuje , kdy desaktivujeme odluhovací relí Příklad : Setpoint=1200, Differential=100, Vodivost dosáhne 1200 odluh se activuje a desactivuje se při dosažení 1100.

**Limit Timer** – Parametr času , pri překročení tohoto parametru se aktivuje alarm . Tento parametr neblokuje příslušné relé.

Probe Calibration – Kalibrace sondy

Vodivost a nasledna kalibrace je velmi závisla na teplotě. Proto při každé kalibraci je velmi nutne Nechat sondu vztemperovat s okolnim prostředím Alarm Setpoint – Zvolení typu nastavení spodního a vrchního alarmu vodivost Track Setpoint – Při zvolení tohoto typu bude rozdil mezi spodnim a hornim alarmem od setpointu stjné

Příklad : Setpoint=1200, Track Setpoint=200, spodní alarm 1000 horní 1400 **Independent Setpoint –** Nezávislé stanovení parametru alarmu .

**4-20 Output** – Nastavení hodnoty 4-20mA signalu v závislost na naměřené vodivosti **Adjust Range** – nastavení spodní hodnoty 4mA k hodnotě vodivosti a k horní 20mA k hodnotě vodivost

Příklad : Spodní hodnota vodivost =500, Horní=2000, Když vodivost bude 500 kontrolér bude posilat signal 4mA , při naměřené hodnotě 2000 kontrolér vysílá 20mA **Calibrate Output –** kalibrace signálu aby 4mA byly 4 a 20 mA 20.

## **Inhibitor Menu**

Nastavení parametrů k ovladání relé na dávkovaní inhibitoru

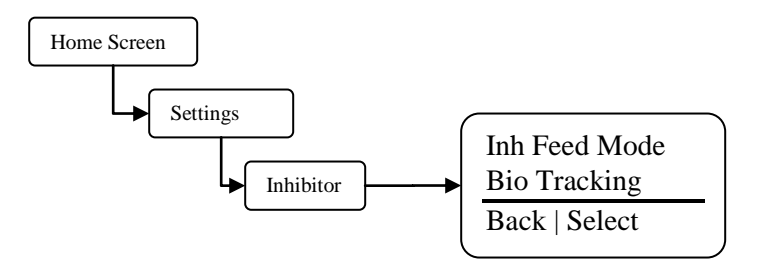

## Inhibitor - Inhibitor Feed Mode Menu

Zvolení způsobu davkování

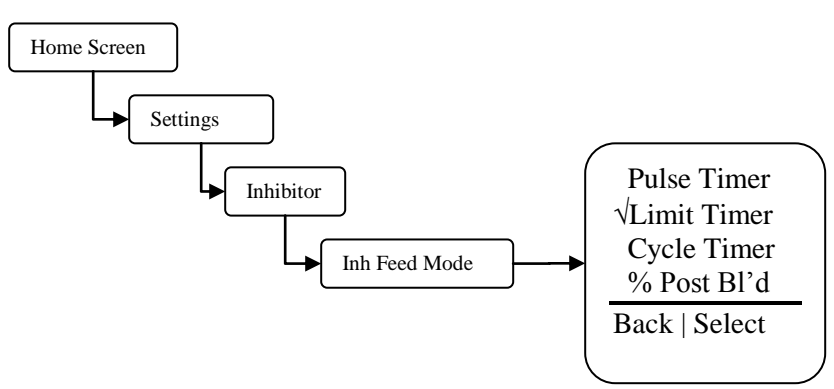

**Pulse Timer** – Dávkování na zakladě signalu z vodoměru.

Limit Timer – Dávkování je actovováno odluhem . Při spuštění odluhu se zaroven spouští dávkování inhibitoru

Cycle Timer – nastavení periody dávkovaní a procentuálni doby z ní.

Příklad : Cycle Time=60minutes, % Minutes to run=10, inhibitor bude aktivovam na 10% z 60 minutes, nebona 6 minutes kazdých 60 minutes.

%Post Blowdown - viz postup dole

## Inhibitor - Inhibitor Feed Mode – Pulse Timer Menu

72-910-38 Rev. G

# Dávkování na základě množství protečené vody/signalu vodoměru

Toto menu nam dovoli dávkovat inhibitor na stutečné protečené množstvi vody při požití signalu z vodomeru

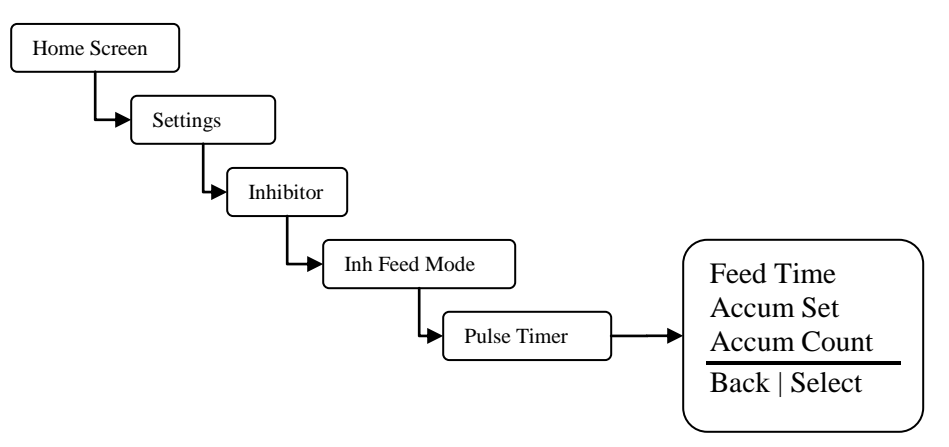

**Feed Time** –čas který nam bude dávkovací čerpadlo dávkovat po dosažení nami nastavené akumulovane hodnoty/ accum set / v litrech

Accumulator Set – Hodnota v litrech při jejim dosažení se activuje Feed time doba dávkování Accumulator Count – celkové protečené množstvi vodz v litrech

## Inhibitor - Inhibitor Feed Mode – % Post Blowdown Menu Dávkování inhibitoru v zavislosti na odluhu

Desde este menú Configurar cómo desea que este inhibidor de este alimento. Este temporizador realiza un seguimiento de la hora que se activa el relé de sangrar. Cuando la hemorragia se apaga, comenzará la alimentación para un porcentaje del tiempo de sangrado. El porcentaje es ajustable en incrementos de 1% de 0 a 99% del tiempo de purga. Esto también incluye el cronómetro y temporizador para evitar limite

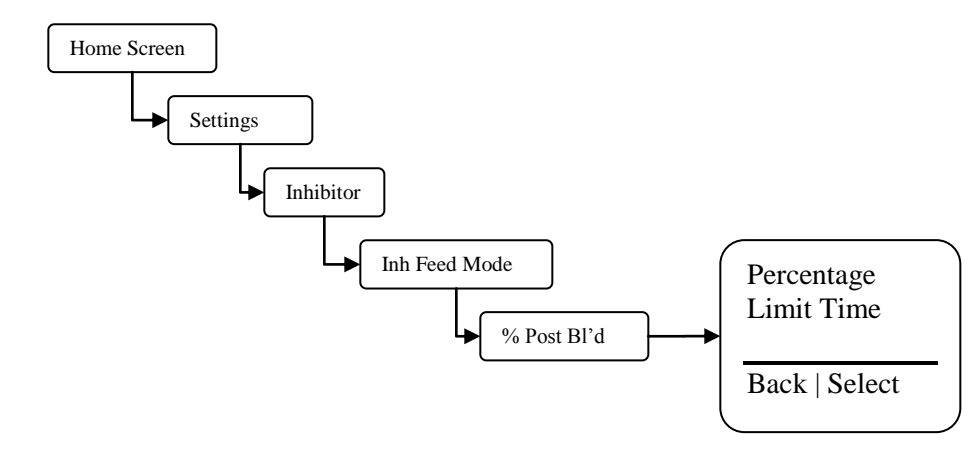

sobrealimentar.

Percentage – % z času odluhu

Příklad : Percentage =25%, posledni odluh trval 20 minutes, the inhibitor bude davkovánr 25% z 20 minutes.

Limit Time – maximální čas odluhu v minutách po vypršení tohoto času activujeme alarm a zablokujeme relé

## Inhibitor – Bio Tracking Menu

V tomto menu muzeme blokovat inhibitor dávkovani , při bio dávkovaním

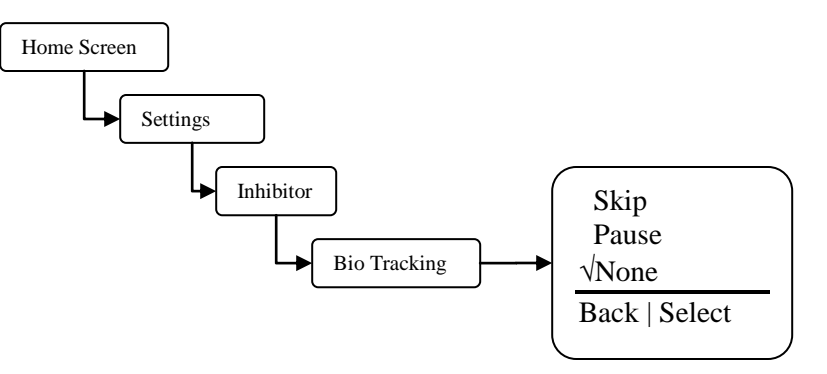

Skip – přeskočení inhibitor dávkování
 Pause pozastavime inhibitor dávkování podobu davkování biocidu
 None – Dávkování inhibitru a biocidu probihá spolu

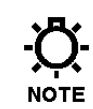

Žádný inhibitor cyklus nebude připočítán k naslednému inh cyklu pokud byl přerušen z důvodu bio programu

## **Biocide A or B Menu**

V tomto menu si nastavujeme čas ,dobu trvani dávkování biocidu , parametry blokace po skončení dávkování biocidu .

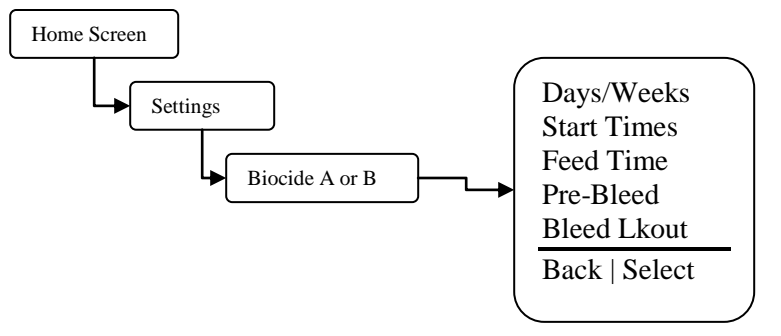

Days/Weeks - Dny/týdny nastavení dnů a tydnů kdy chceme davkovat biocid .

Start Times - čas kdy chceme začít dávkovat biocid

Feed Time – čas jaký budeme dávkovat biocid

**Pre-Bleed** – vodivosť na kterou chceme dostať system pred dávkovanim biocidů a vime že budeme používat funkci Bleed lock out

Bleed Lockout - doba na jakou chceme zablokovat funkci odluhu

## Biocide A or B – Days/Weeks Menu

V tomto menu nastavime dny a týdny kdy chceme dávkovat biocide .

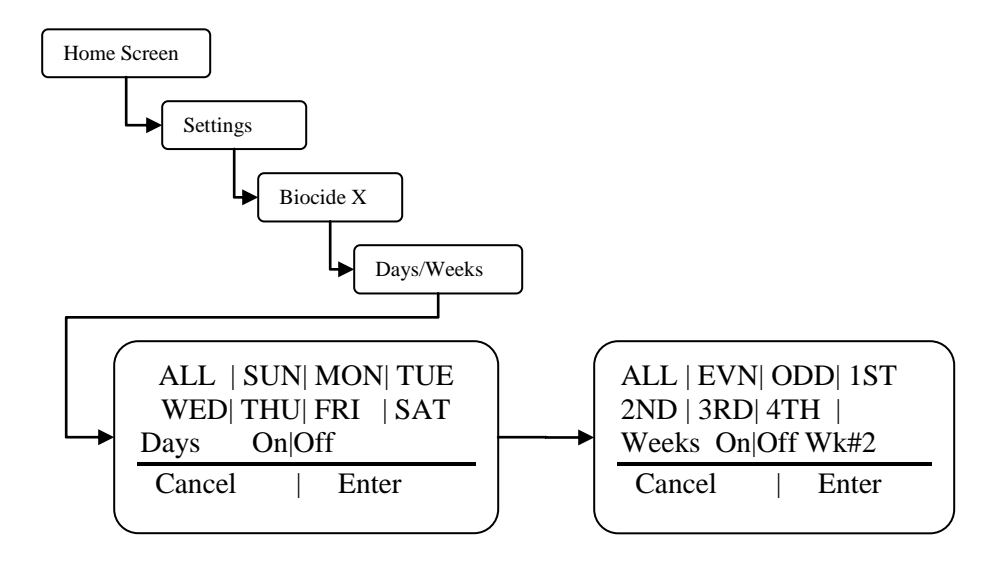

## Kalibrace sondy

Jelikož používáme Toroidalní sondu není potřeba kalibrovat sondu tak často jako klasické sondy. Ale v případě nutnosti kalibrace doporučujeme dvě metody

Kalibrace v potrubí – Tato metoda se aplikuje, kdy sonda js již instalovaná. Přesvěčte se zda přes sondu proteká min 3,8l /h a tok je ustálený. Velice důležité je nechat sondu vztepmerovat na teplotu vody cca 15 minut.

Krok 1 – Nyní mužeme provést kalibraci.

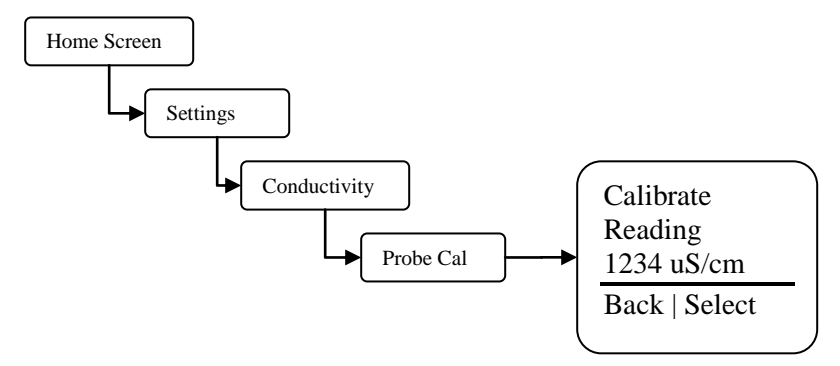

**Krok 2** – Vemte vzorek co nejbliže sondě . Vzoker změřte ručním měřákem vodivosti . Zaznamenejte si udaje

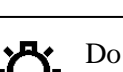

NOTE

Vodivost \_\_\_\_\_\_uS/cm Teplota vzorku\_\_\_\_\_° C

Do not allow the sample to sit for any length of time after being drawn as this will cause the temperature of the sample to be different from the probe.

Krok 3 – Vložte udaje o vodivosti do Probe Calibration obrazovky .

Krok 4 – Provedte ruční měření a ověřte zda hodnoty na kotroléru odpovídají skutečnosti

 Kalibrace za použití standard roztoku – tato kalibrace se provádí před uvedením do provozu, kdy chceme sondu nakalibrovat na hodnotu okolo set pointu

Krok 1 – Do kalibrační nadobky nalejeme tolik roztoku abz jsme ponořili celou sondu

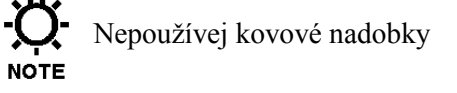

Krok 2 – Necháme sondu vytemperovat v roztoku cca 15 minut

Conductivity\_\_\_\_\_uS/cm Probe Temperature\_\_\_\_\_° C

Krok 3 – . Vložte udaje o vodivosti do Probe Calibration obrazovky .

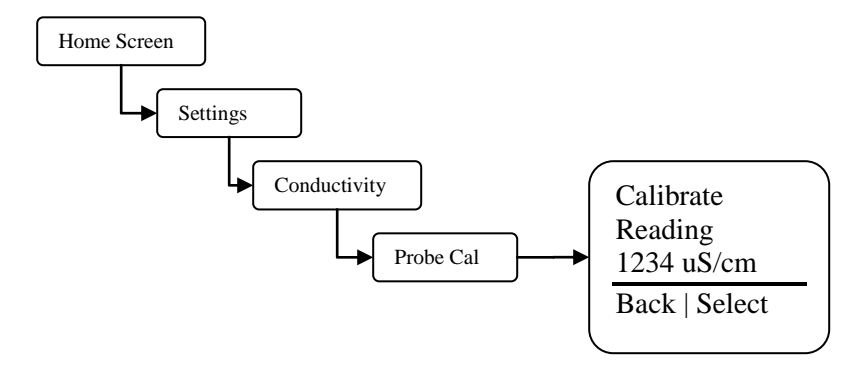

Krok 4 – Provedte ruční měření a ověřte zda hodnoty na kotroléru odpovídají skutečnosti

# Tovární nastavení

| Parameter                                       | Default              |
|-------------------------------------------------|----------------------|
| Configuration                                   |                      |
| Date Format                                     | MM/DD/YY             |
| Time Format                                     | 12hr Clock           |
| Water Meter Type                                | Dry Contact          |
| Water Meter Pulse Volume                        | 100                  |
| Water Meter Units                               | Gallons              |
| Drum Levels                                     | Pumps Run            |
| Display Dampener                                | 1 Second             |
| Rise/Fall Setpoint                              | Rising               |
| Display Contrast                                | 26                   |
| Password                                        | 0000(disabled)       |
| • Language                                      | English              |
| Settings                                        |                      |
| Conductivity Setpoint                           | 1500                 |
| Conductivity Differential                       | 50                   |
| Conductivity Limit Timer                        | 00:00(disabled)      |
| Alarm Setpoint                                  | Track Setpoint/200us |
| • 4-20ma Low Range                              | 0                    |
| • 4-20ma High Range                             | 9999                 |
| Inhibitor Feed Mode                             | Limit Timer          |
| Inhibitor Limit Timer                           | 1-hour, 30-minutes   |
| Inhibitor Biocide Tracking                      | None                 |
| Biocide A and B Days/Weeks                      | All Days/All weeks   |
| Biocide A and B Start Times                     | 00:00(disabled)      |
| Biocide A and B Feed Time                       | 1-minute             |
| Biocide A and B Pre-Bleed Time                  | 00:00(disabled)      |
| Biocide A and B Pre-Bleed Conductivity  Minimum | 1475                 |
| Biocide A and B Bleed Lockout                   | 00:00(disabled)      |

# 7.0 Specifikace

| Kontrolér                             |                                                |
|---------------------------------------|------------------------------------------------|
| Krytí                                 | IP67/ Nema 4X                                  |
| Rozměry                               | 163 x 64 x 82 mm                               |
| Napájení                              | 230 VAC / 50 Hz                                |
| Řídící výstup (relé) max.             | 230 VAC / 5 Amp                                |
| Displej                               | LCD, rozsah 0 – 9 999 µS/cm, rozlišení 1 µS/cm |
| Nastavení limitní hodnoty (Set Point) | Rozsah 0 – 9 999 μS/cm, krok 1 μS/cm           |
| Diferenční hodnota (hystereze)        | Fixně 5% z nastavené limitní hodnoty           |
| Přesnost                              | +/- 2%                                         |

| Sonda                      |                                           |  |
|----------------------------|-------------------------------------------|--|
| Maximální provozní teplota | 52 °C                                     |  |
| Rozsah teplotní kompenzace | 0 – 52 °C                                 |  |
| Maximální provozní tlak    | 8,6 bar                                   |  |
| Typ senzoru                | Toroidní (prstencový)                     |  |
| Délka kabelu               | 4,5 m                                     |  |
| Materiálové provedení      | Nerezová ocel, polypropylén               |  |
| Závit rozměr               | <sup>1</sup> /2´´ standardní závit vnější |  |

| Průtokový senzor (volitelné příslušenství) |                    |  |
|--------------------------------------------|--------------------|--|
| Maximální provozní teplota                 | 52 °C              |  |
| Maximální provozní tlak                    | 8,6 bar            |  |
| Průtok pro aktivaci                        | 4 l/min cca        |  |
| Materiálové provedení                      | PVC a polypropylén |  |

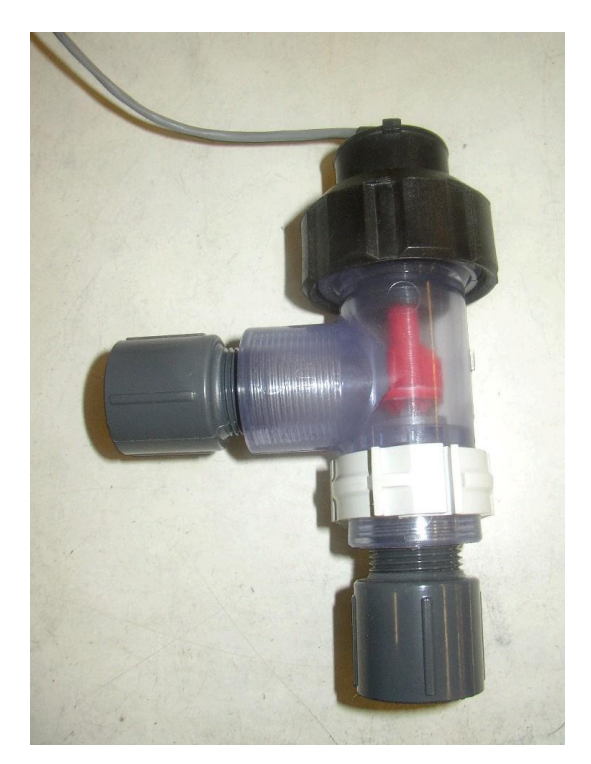

Průtokový senzor *Obr. 5* 

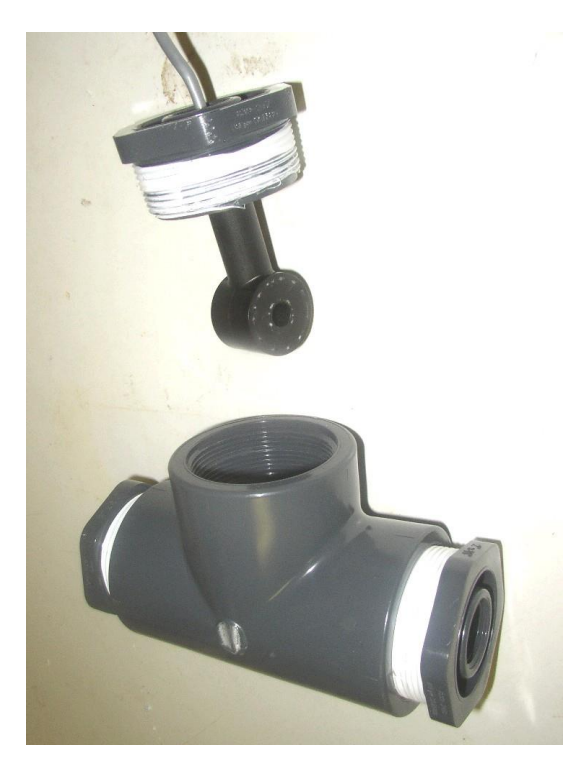

Vodivostní sonda s "T"-kusem *Obr. 6* 

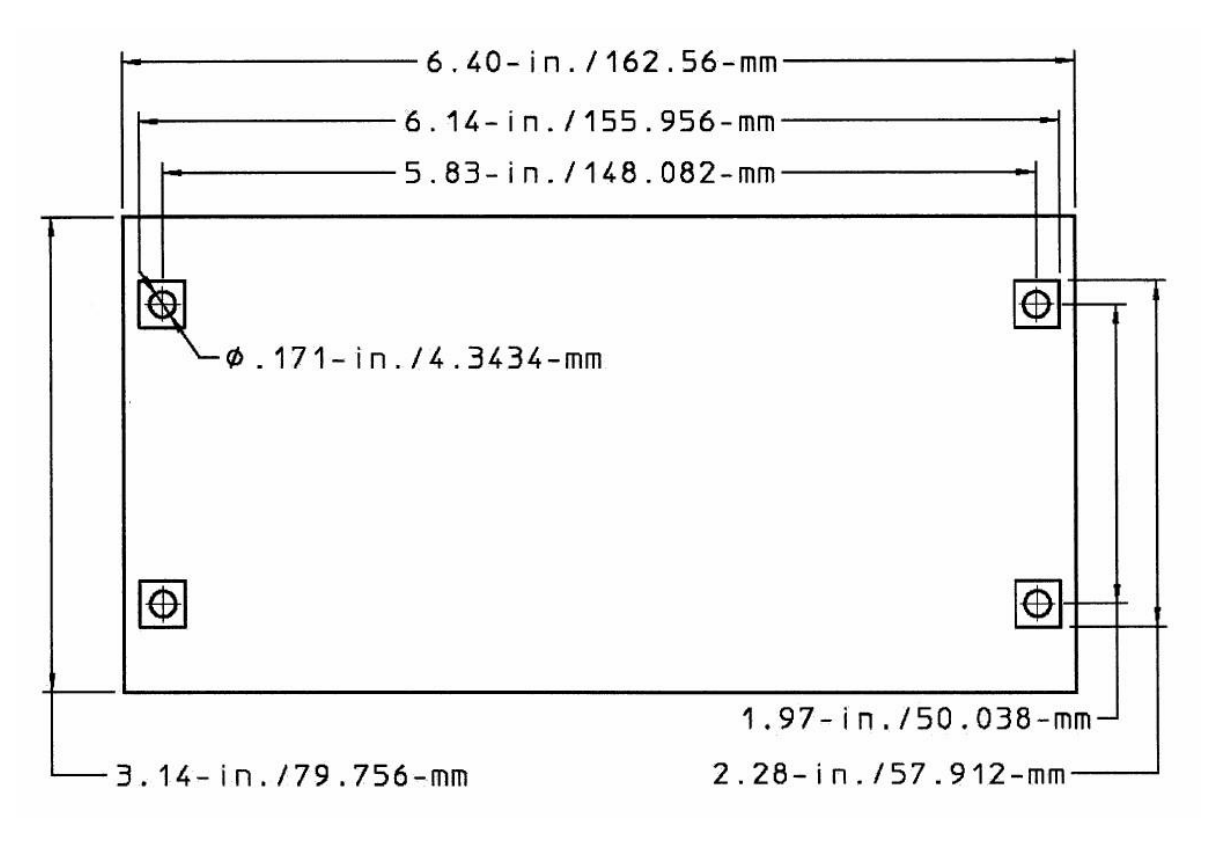

*Obr. 2:*